# E2 setup with Schneider PM210 MODBUS device for 527-0397

This document will guide you through setting up and commissioning the Schneider PM210 Network Analyser with MODBUS RTU Interface in the E2 controller.

Note that open MODBUS description files require E2 firmware version 3.01F01 or higher.

#### Step 1: Upload the description file to the E2 controller

- 1. From UltraSite, connect to your E2 controller.
- 2. Right-click on the E2 icon and select Description File Upload.
- 3. Browse to the location of the description file and click Upload.
- 4. Once upload is complete, reboot the E2 controller.

| E2 Description File Upload To delete a life, for select the list. E220000 dec FILE - Click Bowne to select the file to ryoload Bowne Upload Premove Cloce | Ĭ<br>] |
|----------------------------------------------------------------------------------------------------|--------|

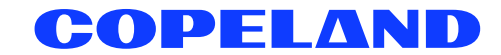

### Step 2: Activate the license of the device

- 1. From the E2 front panel (or via Terminal Mode), press (Ment), <sup>8</sup>/<sub>7</sub> (System Configuration) and <sup>9</sup>/<sub>9</sub> (Licensing).
- 2. Press F1 (ADD FEATURE) and enter the license key.

| ADUISORY SUM<br>Fails<br>License<br>License<br>Notices<br>NETHORK OVER<br>HODBUS-1 |
|------------------------------------------------------------------------------------|
| NETWORK OVER<br>Hodbus-1                                                           |
|                                                                                    |
|                                                                                    |
|                                                                                    |
| B THIS CONTROL<br>B Hodel: BX-4<br>D Unit: 1<br>D 100 100                          |
| 8 F/W Rev: 4.                                                                      |
| EE. CONC                                                                           |
| 5<br>5<br>5<br>5<br>5                                                              |

#### Step 3: Add the device in the E2 controller

- Press (New), <sup>\*</sup>7 (System Configuration), <sup>\*</sup>7 (Network Setup),
   <sup>\*</sup>2 (Connected I/O Boards & Controllers).
- 2. Press **F2** (*NEXT TAB*) to shift over to the C4: *Third Party* tab. The name of the device will display in the list. Highlight the device name and enter the number of devices and press **(**) to save changes.

## Step 4: Assign a MODBUS port

- 1. Press (System Configuration), 2 (Remote Communications), 3 (TCP/IP Setup).
- 2. Select the COM Port the device is connected to, press **F4** (*LOOK UP*) and select the appropriate MODBUS selection.

| C1: General       C2: Eng Units       C3: Scrial       C4: TCP/IP       C5: Peer Netwrk       ADUISORY SUMMARY         C6:       C7: System       C8: BACAREt       C9:       C0: HORE       ADUISORY SUMMARY         General Setup: GENERAL SERU       General Setup: GENERAL SERU       C0: HORE       ADUISORY SUMMARY         Serial       Value       C0H1 Connection : Serial       On Notices       2         C0H1 Connection : IONet       COM2 Baud       : 9600 baud       Metwork       Metwork OUERVIEW         C0H2 Baud       : 9600 baud       COM4 Connection : Not Used       Metwork       Metwork OUERVIEW         C0H4 Connection : Not Used       COM6 Connection : Not Used       Metwork Used       Metwork Used       Metwork Used         C0H6 Connection : Not Used       Metwork Used       Metwork Used       Metwork Used       Model: BX-400       Unit: 1         FV: 192.168.1.11       FV: Nev: 4.03676       Frev: 4.03676       Frev: 4.04676       Frev: 4.04676 | 11-1<br>Use | 2-12 🔹 🦪 💷<br>Ctrl-X to S                                                                  | )<br>elect CX                             | Tabs                                                                                          |                                       | BX-400 (<br>Seti           | Jnit 1<br>JP        |            | NAME         | S FULL |                                                       | 23:41:22                                      |
|----------------------------------------------------------------------------------------------------|-------------|--------------------------------------------------------------------------------------------|-------------------------------------------|-----------------------------------------------------------------------------------------------|---------------------------------------|----------------------------|---------------------|------------|--------------|--------|-------------------------------------------------------|-----------------------------------------------|
| Serial Value<br>COM1 Connection : Serial<br>COM1 Baud : 115.2 Kbaud<br>COM2 Connection : IONet<br>COM2 Connection : No Hoden<br>COM3 Connection : Not Used<br>COM6 Connection : Not Used<br>COM6 Connection : Not Used<br>THIS CONTROLLER<br>Model: BX-400 O<br>Unit: 1<br>IP: 192.168.1.11<br>F/W Rev: A.935P1                                                                                                    | C1:<br>C6:  | General                                                                                    | C2: Eng<br>C7: Sys                        | g Units<br>stem<br>Genera:                                                                    | C3: Seria<br>C8: BACne<br>L Setup: GE | L C4<br>L C9<br>Ineral Ser | : TCP/IP<br>:<br>RV | C5:<br>C0: | Peer<br>MORE | Netwrk | ADVISORY<br>Fails<br>Alarms                           | SUMMARY<br>0<br>0                             |
| THIS CONTROLLER<br>Hodel: 8X-400 0<br>Unit: 1<br>IP: 192.168.1.11<br>F/W Rev: 4.03501                                                                                                    |             | Serial<br>COM1 Connet<br>COM1 Baud<br>COM2 Baud<br>COM2 Baud<br>COM3 Connet<br>COM4 Connet | ction<br>ction<br>ction<br>ction<br>ction | Value<br>: Serial<br>: 115.2  <br>: IONet<br>: 9600 b:<br>: No Modi<br>: No Modi<br>: Not Use | Cbaud<br>200<br>20<br>2d              |                            |                     |            |              |        | NETWORK (<br>Nodbus-1                                 | UUERUIEW                                      |
|                                                                                                    |             |                                                                                            |                                           |                                                                                               |                                       |                            |                     |            |              |        | THIS CON<br>Model: N<br>Unit: 1<br>IP: 192<br>F/W Rev | (ROLLER<br>3X-400 0<br>.168.1.11<br>: 4.03F01 |

Figure 3 - assign COM port

| 11-1              | 12 🔹 😚 📖                                                                                                    |                                                                                                    | B)<br>01                                                                                                    | <-400 Unit 1<br>PTION LOOKUP                                                                          | MAM       | ES FULL |                                                                                                    | 23:51:47                                                                                               |
|-------------------|----------------------------------------------------------------------------------------------------|----------------------------------------------------------------------------------------------------|----------------------------------------------------------------------------------------------------|----------------------------------------------------------------------------------------------------|-----------|---------|----------------------------------------------------------------------------------------------------|----------------------------------------------------------------------------------------------------|
| <u>C1:</u><br>C6: | eneral C2:<br>C7<br>Serial<br>2011 Connectio<br>2012 Connectio<br>2012 Connectio<br>2018 Connectio<br>2014 Connectio | Eng Units<br>Systen<br>Op<br>Descrip<br>Not Use<br>IONet<br>ISD1.0<br>Lenn.0<br>Lenn.0<br>HOBBUS<br>HOBBUS<br>HOBBUS<br>HOBBUS<br>HOBBUS<br>HOBBUS | CB: Serial<br>CB: BACnet<br>tion List Selec<br>Select:<br>tion<br>d<br>1<br>2<br>3<br>5<br>4<br>KSTP-1<br>HSTP-2<br>HSTP-3 | C4: TCP/IP<br>C9:<br>ction<br>Select<br>0<br>13<br>16<br>19<br>22<br>23<br>24<br>33<br>34<br>35<br>36 | C5: Peer  | Netwrk  | ADUISORY<br>Fails<br>Alarns<br>Notices<br>NETWORK (<br>HODBUS-<br>HODBUS-<br>HODBUS-<br>I<br>Hodel: 1<br>Unit: 1<br>IP: 192<br>F/V Rev. | SUMMARY<br>0<br>0<br>2<br>0<br>0<br>0<br>0<br>2<br>0<br>0<br>0<br>0<br>0<br>0<br>0<br>0<br>0<br>0<br>0 |
| Use               | Jp-Down Arrow                                                                                                    | keys or fun                                                                                                    | ction keys to s                                                                                                    | select entry. Pr                                                                                      | ess BACK. |         |                                                                                                    |                                                                                                    |

Figure 4 - MODBUS selection

| 11-12-12 🗕 🥝 🛄                                                                                                    |                                                                                                    | B)<br>01                                                                                                    | K-400 Unit 1<br>PTION LOOKUP                                                           | NAMES FUL      | 23:47:5                                                                                                    |
|----------------------------------------------------------------------------------------------------|----------------------------------------------------------------------------------------------------|----------------------------------------------------------------------------------------------------|----------------------------------------------------------------------------------------|----------------|----------------------------------------------------------------------------------------------------|
| C1: General<br>C6:<br>Serial<br>C0H1 Connet<br>C0H1 Baud<br>C0H2 Connet<br>C0H3 Connet<br>C0H4 Connet<br>C0H4 Connet<br>C0H6 Connet<br>C0H6 Connet<br>C0H6 Connet<br>C0H6 Conte<br>C0H6 Stop F | C2: Eng Units<br>C7: System<br>tio<br>tio<br>tio<br>tio<br>2400 bat<br>4800 bat<br>9600 bat<br>19.2 Kb<br>38.4 Kb<br>57.6 Kb<br>115.2 Kb | 103: Serial       08: BACnet       cion List Sele       Select:       cion       id       id | C4: TCP/IP<br>C9:<br>ction<br>Select<br>5<br>1<br>8<br>2<br>3<br>4<br>6<br>9<br>7<br>7 | C5: Peer Netur | k       ADUISORY SUMMARY         Fails       0         Alarms       0         Notices       2         NETWORK OUERUIEW         MODBUS-1         THIS CONTROLLER         Model: BX-400         Unit: 1         IP: 192.168.1.1'         F/V Rev: 4.0360' |
| Use Up-Down Arr                                                                                                    | ow keys or func                                                                                                    | tion keys to :                                                                                                    | select entry. Pre                                                                      | F4: END        | F5: CANCEL                                                                                                    |

Figure 5 - configure Baud rate

3. Set the data size, parity and stop bits. Press **F4** (*LOOK UP*) to select the appropriate values. The baud rate and other communication parameters must also be configured on the MODBUS device.

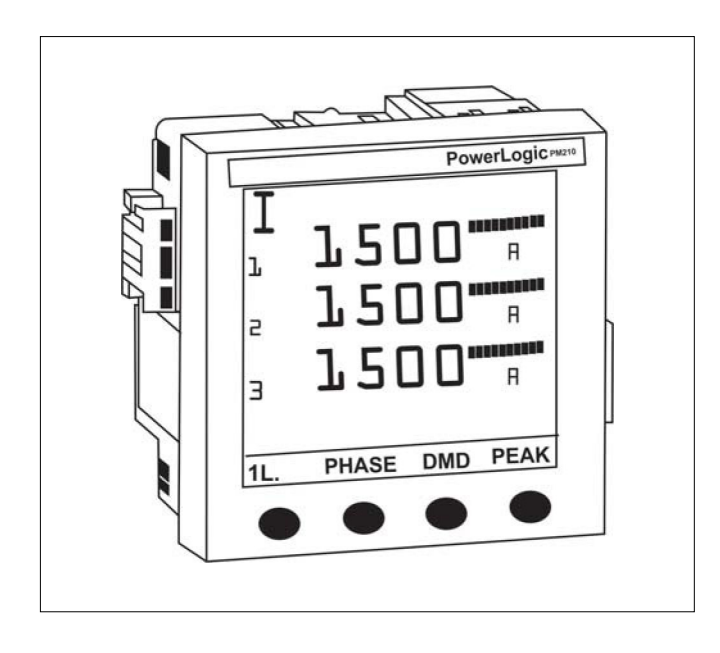

For any further information please refer to the document: PM210 Reference Manual - 63230-510-205.pdf

## Step 5: Commission the device to the E2 controller

- 1. Press (Network Setup), <sup>4</sup>/<sub>7</sub> (System Configuration), <sup>4</sup>/<sub>7</sub> (Network Setup), <sup>1</sup>/<sub>4</sub> (Network Summary).
- 2. On the *Network Summary* screen, highlight the device name, press **F4** (*COMMISSION*). Select the preferred MODBUS port where you will assign the device, then assign the MODBUS address of the device.

| 17-03-13 🔍 🦪                  |                             | BX-400 U<br>Network S                                           | nit 1<br>ummary            | MAMES FULL                           | 0:24:54                                                                                                    |
|-------------------------------|-----------------------------|-----------------------------------------------------------------|----------------------------|--------------------------------------|----------------------------------------------------------------------------------------------------|
| Name<br>LABTESTER<br>PH210001 | Type<br>8X400-B1dg<br>PH210 | Nature, Oddesce<br>Select Network<br>1. MODBUS-2<br>2. WODBUS-1 | Rev<br>1 4.03F01<br>0 0.00 | Status<br>This Controller<br>No Port | ADUISORY SUMMARY<br>Fails 0<br>Alarms 0<br>Notices 1<br>NETWORK QUERUIEW<br>MODBUS-1 0<br>THIS CONTROLLER<br>Model: BX-A00 0f<br>Unit: 1<br>IP: 192.168.1.111<br>F/W Reu: 4.03F01 |
| Press menu n                  | umber or scroll             | to selection                                                    | ļ                          |                                      | F5: CANCEL                                                                                                    |

Figure 6 - select physical MODBUS route

| 17-03-13 🛛 🦪 💷        |                     | BX-400 Unit<br>Network Summ                                                                                                    | : 1<br>nary    | NAMES FULL                                                                                        | 0:25:4                                                        |
|-----------------------|---------------------|----------------------------------------------------------------------------------------------------|----------------|---------------------------------------------------------------------------------------------------|---------------------------------------------------------------|
| Name                  | Туре Г              | Notwork Addroce                                                                                                    | Rev State      | ADVISOR<br>IS Fails                                                                               | Y SUMMARY<br>Ø                                                |
| LABTESTER<br>PM210001 | 8X400-81dg<br>PH210 | HODBUS-1 Devices         1.       (Unused)         2.       (Unused)         3.       (Unused)         4.       (Unused)         5.       (Unused)         6.       (Unused)         7.       (Unused)         8.       (Unused)         9.       (Unused)         11.       (Unused)         12.       (Unused)         13.       (Unused)         14.       (Unused)         15.       (Unused)         16.       (Unused)         17.       (Unused)         18.       (Unused) | 4.03F01 This 6 | Controller Notices<br>t<br>NETWORK<br>NODDUS<br>THIS CON<br>Nodel:<br>Unit:<br>IP: 192<br>E/U Par | 5 1<br>OUERUIEW<br>-1 0<br>HTROLLER<br>BX-400 0<br>2.168.1.11 |
| Press menu m          | umber or scroll     | 17. (Unused)<br>18. (Unused) ▼<br>to selection                                                                                                    |                | Unit: 192<br>IP: 192<br>F/W Rev                                                                   | 2.168.1.1<br>2.4.03F0<br>CONCEL                               |

Figure 7 - assign MODBUS address

| 17-03-13 •            |                     | BX-40<br>Networ         | 0 Unit 1<br>k Summary | NAMES FULL                 | 0:26:1                                                                                |
|-----------------------|---------------------|-------------------------|-----------------------|----------------------------|---------------------------------------------------------------------------------------|
| Name                  | Туре                | Unkno<br>Notwork Addres | wn Device 01<br>Rev   | Status                     | ADUISORY SUMMARY<br>Fails 0                                                           |
| LABTESTER<br>PM210001 | BX400-Bldg<br>PM210 |                         | 4.03F01<br>0.00       | This Controller<br>No Port | Notices 1                                                                             |
|                       |                     |                         |                       |                            | NETWORK OVERVIEW<br>Modbus-1 🔶                                                        |
|                       | Setting Phys        | sical Address for:      | Unknown Devi          | ce 01                      |                                                                                       |
|                       | Specify Phys        | sical Address Of Co     | ntroller              |                            |                                                                                       |
|                       | Addı                | ress: 1                 |                       |                            |                                                                                       |
|                       |                     |                         |                       |                            | THIS CONTROLLER<br>Model: BX-400 0<br>Unit: 1<br>IP: 192.168.1.11<br>F/W Rev: 4.03F01 |
| Enter value           | and Press ENTER t   | o Set Address           |                       |                            |                                                                                       |

Figure 8 - choose physical address of controller

| 17-03-13 🍨 🥝          |                     |              | BX-400 U<br>Network S | nit 1<br>ummary  | NAMES FULL                 |                                             | 0:26:5                                   |
|-----------------------|---------------------|--------------|-----------------------|------------------|----------------------------|---------------------------------------------|------------------------------------------|
| Name                  | Туре                | Notuneb      | Unknown               | Device 01<br>Rev | Status                     | ADVISORY<br>Fails                           | SUMMARY<br>Ø                             |
| LABTESTER<br>PM210001 | BX400-Bldg<br>PM210 |              |                       | 4.03F01<br>0.00  | This Controller<br>No Port | Notices                                     | 1<br>1                                   |
|                       |                     |              |                       |                  |                            | NETWORK O<br>Modbus-1                       | VERVIEW                                  |
|                       | Setting Phy         | sical Addres | s for: l              | Inknown Devi     | ce 81                      |                                             |                                          |
|                       | Specify Phys        | sical Addres | s Of Contr            | oller            |                            |                                             |                                          |
|                       | Add                 | ress: 1      |                       |                  |                            |                                             |                                          |
|                       | WODRO2 DEAL         | ce Hooress 1 | s sec                 |                  |                            |                                             |                                          |
|                       |                     |              |                       |                  |                            | Model: B<br>Unit: 1<br>IP: 192.<br>F/W Rev: | RULLER<br>X-400 0<br>168.1.11<br>4.03F01 |
|                       |                     |              |                       |                  |                            |                                             |                                          |
|                       |                     |              |                       |                  |                            | F5: C                                       | ANCEL                                    |

Figure 9 - set commissioning address

3. After assigning the MODBUS address and verifying that the device wired properly, the device should come online on E2 *Network Summary* screen.

NOTE: Make sure the polarity is reversed on the E2.

| 17-03-13 • 🦪          |                     | BX-400 U<br>Network S                                                                                           | Jnit 1<br>Summary   | NAMES FULL                | 0:27:3                                                                                |
|-----------------------|---------------------|----------------------------------------------------------------------------------------------------|---------------------|---------------------------|---------------------------------------------------------------------------------------|
| Name                  | Туре                | Network Address                                                                                                 | Rev                 | Status                    | ADVISORY SUMMARY<br>Fails Ø                                                           |
| LABTESTER<br>PM210001 | BX400-Bldg<br>PM210 | Ethernet:<br>MODBUS-1:                                                                                          | 1 4.03F01<br>1 0.00 | This Controller<br>Online | Notices 1                                                                             |
|                       |                     |                                                                                                    |                     |                           | NETWORK OVERVIEW<br>Modbus-1 •                                                        |
|                       |                     |                                                                                                    |                     |                           |                                                                                       |
|                       |                     |                                                                                                    |                     |                           |                                                                                       |
|                       |                     |                                                                                                    |                     |                           | THIS CONTROLLER<br>Model: BX-400 0<br>Unit: 1<br>IP: 192.168.1.11<br>F/W Rev: 4.03F01 |
|                       |                     | 2005 - 2005 - 2005 - 2005 - 2005 - 2005 - 2005 - 2005 - 2005 - 2005 - 2005 - 2005 - 2005 - 2005 - 2005 - 2005 - | 2000000             |                           |                                                                                       |
| F1: DELETE            | RCRD F2: S          | TATUS F3: NET                                                                                                   | STATUS              | F4: COMMISSION            | F5: SETUP                                                                             |

Figure 10 - device should appear online

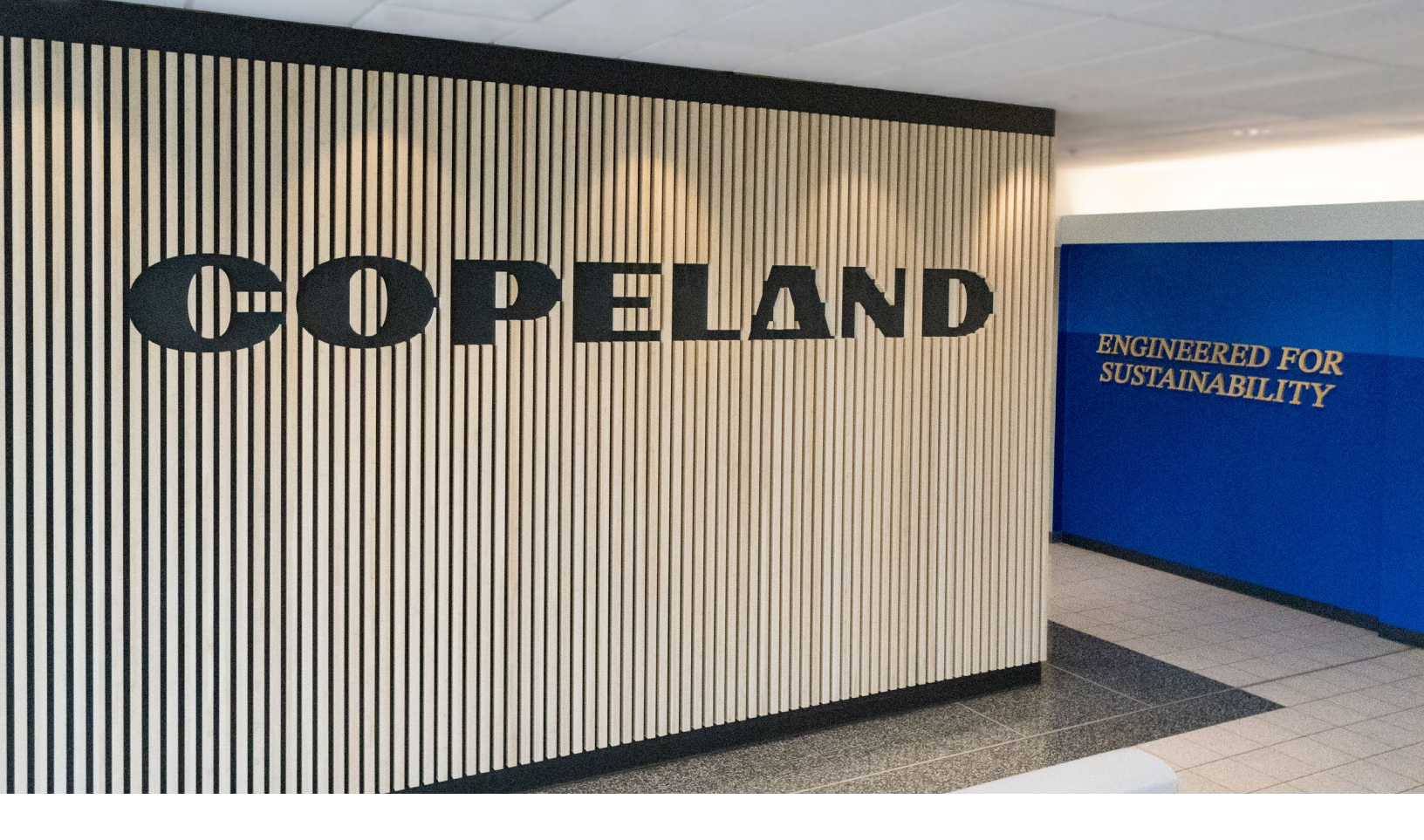

#### About Copeland

Copeland is a global leader in sustainable heating, cooling, refrigeration and industrial solutions. We help commercial, industrial, refrigeration and residential customers reduce their carbon emissions and improve energy efficiency. We address issues like climate change, growing populations, electricity demands and complex global supply chains with innovations that advance the energy transition, accelerate the adoption of climate friendly low GWP (Global Warming Potential) and natural refrigerants, and safeguard the world's most critical goods through an efficient and sustainable cold chain. We have over 18,000 employees, with feet on the ground in 50 countries - a global presence that makes it possible to serve customers wherever they are in the world and meet challenges with scale and speed. Our industry-leading brands and diversified portfolio deliver innovation and technology proven in over 200 million installations worldwide. Together, we create sustainable solutions that improve lives and protect the planet today and for future generations. For more information, visit <u>copeland.com</u>.

The contents of this publication are presented for informational purposes only and they are not to be construed as warranties or guarantees, express or implied, regarding the products or services described herein or their use or applicability. Computer Process Controls, Inc. reserves the right to modify the designs or specifications of such products at anytime without notice. Computer Process Controls, Inc. does not assume responsibility for the selection, use or maintenance of any product. Responsibility for proper selection, use and maintenance of any Computer Process Controls, Inc. product remains solely with the purchaser and end-user.

To learn more, visit **copeland.com** 

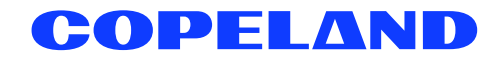

026-4945 Rev 0 (01/2014) E2 setup with Schneider PM210 MODBUS device for 527-0397 @2024 Copeland LP.